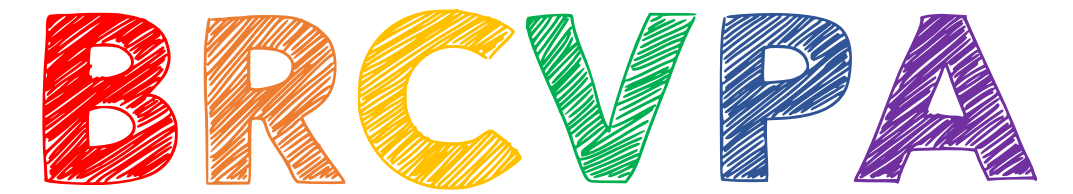

## Student Progress Center for Parents/Guardians https://ebr.edgear.net/progress

## First Time User Instructions

- I. Click the Student Progress Center link which is under the Parent Resource tab on the school website or by accessing it at <u>https://ebr.edgear.net/progress</u>
- 2. Click Register a New User.
- 3. Use the pull-down arrow to select the relationship to the student. This information must match the information in the school's system.
- 4. The Parent Security Number (PSN) must be entered as it appears in the student database. The PSN # can be provided by the child's school.
- 5. Click Submit.

## Using Student Progress Center

- I. Click Sign In.
- 2. Click on the student's name on the right side of the screen.
- 3. The following TABS are available to display data:
  - a. Attendance student's attendance record
  - b. Comment -progress report and report card comments
  - c. Discipline student's discipline record
  - d. Grades student's current grades for each course
  - e. Lessons student's assignment grades for the current marking period
  - f. Progress student's detailed progress report for each course
  - g. Transcript current transcript for high school students
  - h. Other information about the school, grading periods, school calendar, etc.
  - i. Tests student's standardized test scores

## Linking Multiple Students

- I. Click Sign In.
- 2. Click the Link Students button on the bottom of the screen.
- 3. Answer the screen prompts for the student to be added.
- 4. Click Submit.
- a. Click the Logout button at the bottom of the screen to close the SPC.

For additional assistance, contact the front office and we will do our best to assist you as we all learn to navigate the new system Have a great Baton Rouge Center Day!